# 衛生福利部

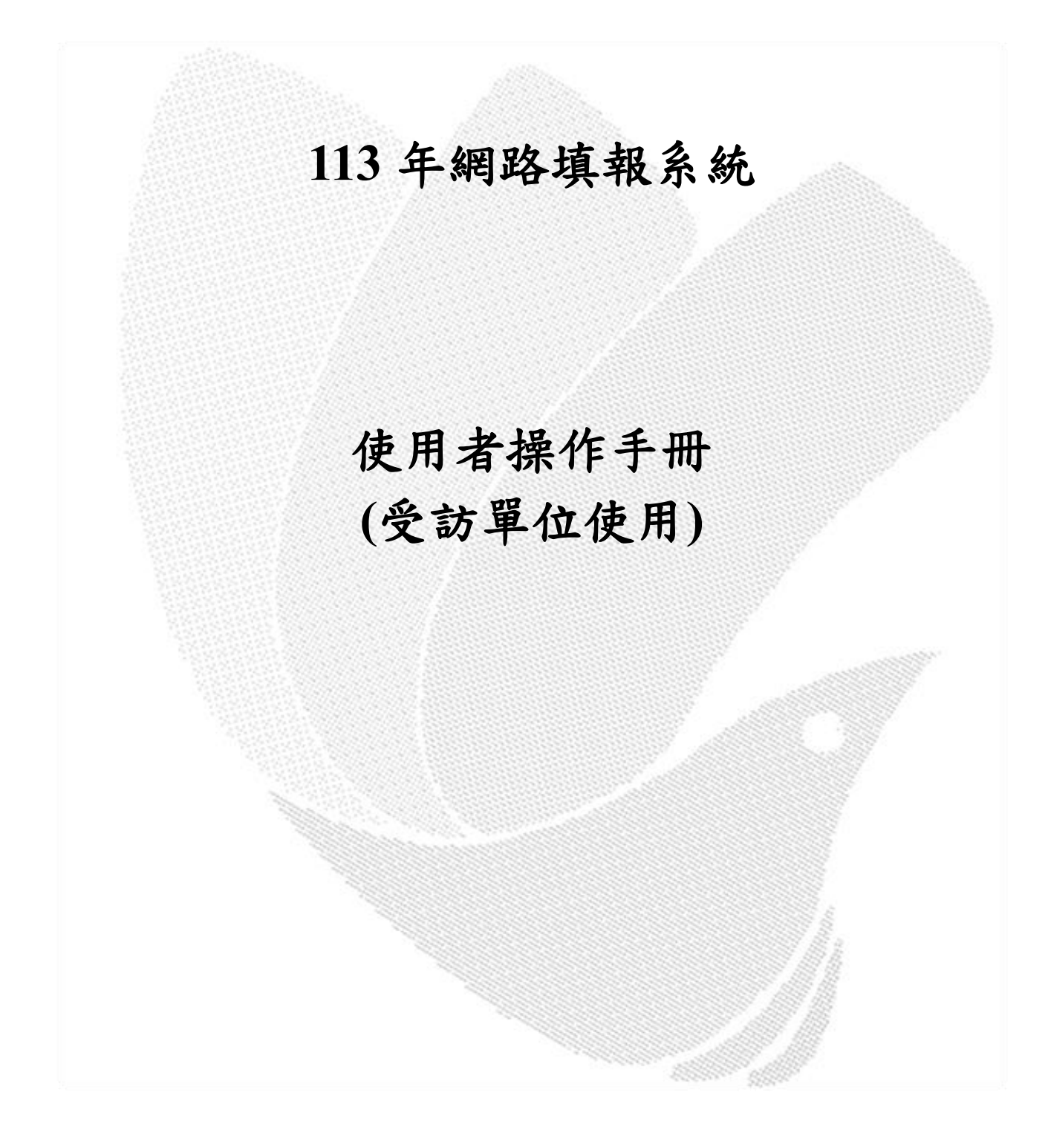

發行日期:114/2/10

| 登入系統          | 4                                                                                                    |
|---------------|----------------------------------------------------------------------------------------------------|
| 一、登入頁面        | 4                                                                                                    |
| 二、首次登入變更密碼    | 4                                                                                                    |
| 三、忘記密碼        | 5                                                                                                    |
| 填報作業操作說明      | 6                                                                                                    |
| 一、登入後網頁上方區畫面  | 6                                                                                                    |
| 二、問卷填報作業功能說明  | 6                                                                                                    |
| 三、罕見字輸入       | 8                                                                                                    |
| 四、問卷填報檢誤訊息說明1 | 0                                                                                                    |
|               |                                                                                                    |
|               | <ul> <li> 全人系統 </li> <li> 一、登入頁面 </li> <li> 二、首次登入變更密碼 </li> <li> 三、忘記密碼 </li> <li> 二、二、一次人後網頁上方區畫面 </li> <li> 二、一一、登入後網頁上方區畫面 </li> <li> 二、一一、登入後網頁上方區畫面 </li> <li> 二、一門卷填報作業功能說明 </li> <li> 二、一一、四一、一一、一一、一一、一一、一一、一一、一一、一一、一一、一一、一一、</li></ul> |

壹、使用者環境需求

- ◆ 作業系統: Microsoft Windows XP (含以上版本)
- ◆ CPU: PentiumⅢ 1.0GHz 以上
- ◆ 硬碟空間:30MB以上
- ◆ 記憶體:128MB以上
- ◆ 網路卡:10/100Mbps
- ◆ 網際網路瀏覽器: Internet Explorer、Mozilla FireFox、Google Chrome 等;
   如微軟 Windows 7 系統的 IE 瀏覽器無法連上本系統,請改用 Chrome。
- ◆ 顯示介面:解析度 1024x768 像素(含以上)
- ◆ 應用軟體: Office 2000 (含以上版本)

### 貳、登入系統

一、登入頁面

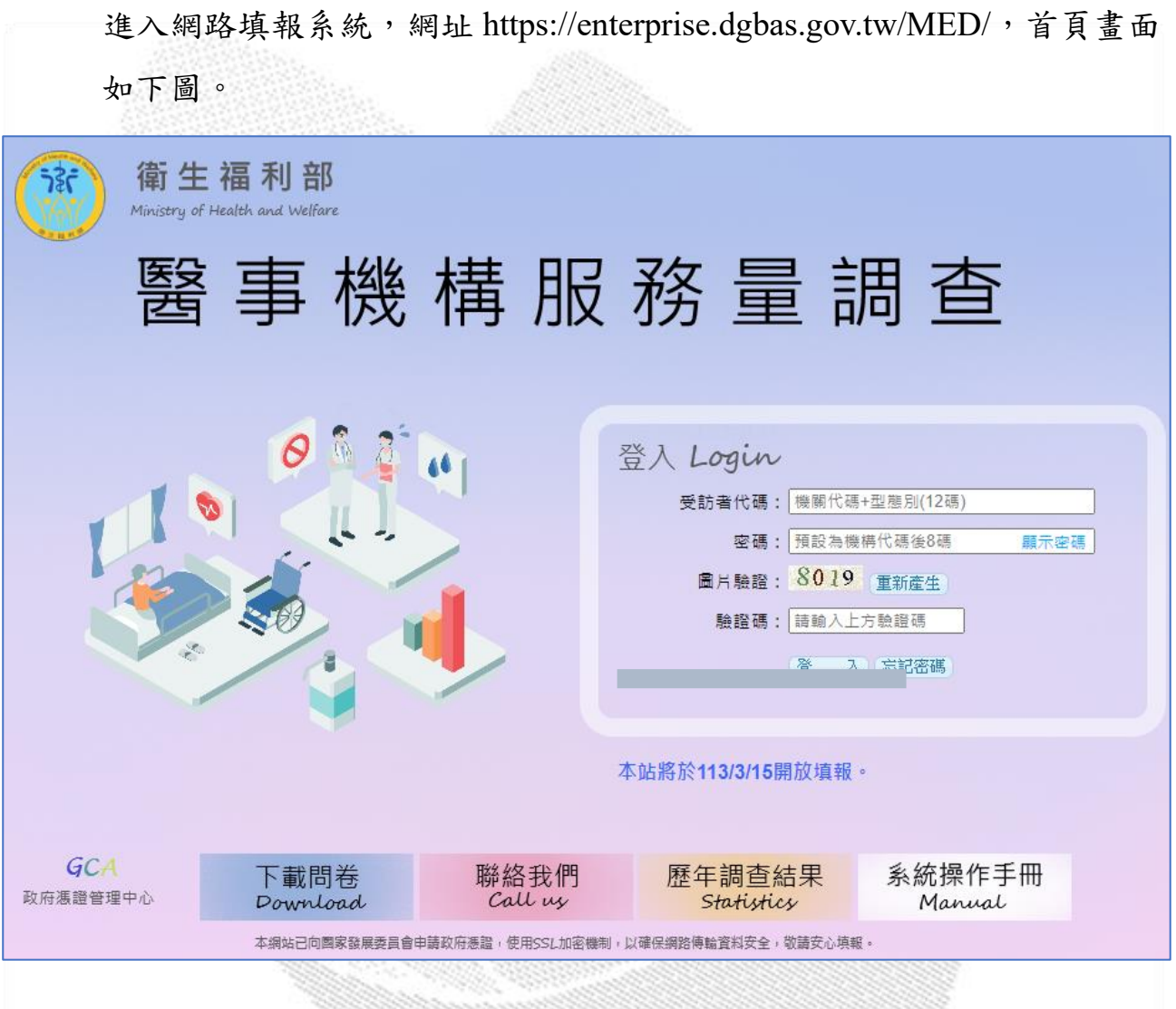

受訪單位依畫面輸入受訪者代碼(機構代碼 10碼+型態別 2碼,共12碼)、密碼(首次登入密碼為機構代碼後 8碼)及驗證碼。

點選登入鈕,進入網路填報作業畫面。

二、首次登入變更密碼

第一次啟用時,系統會要求您變更密碼,密碼需大寫英文、小寫英文及 數字各至少1位,且密碼長度需8位以上,輸入後按確定變更。 醫事機構服務量調查

| 6      | 首次登入變更密碼                                                                   |
|--------|----------------------------------------------------------------------------|
| 輸入原密碼  |                                                                            |
| 輸入新密碼  |                                                                            |
| 確認新密碼。 |                                                                            |
| 雪工和件信箱 | 密端希大舄央义、小舄央义至少各1位,业包含数子,且密端侵度希8位以上<br>———————————————————————————————————— |
|        | 如果您忘記密碼,新密碼將會寄送到此靈子郵件信箱,為保護個別資料,絕不洩漏此E-Mail。                               |
| 密碼提示   |                                                                            |
|        | (確定變更) (取消變更)                                                              |

電子郵件信箱:如果忘記密碼,重設密碼的網址將會寄送到此電子郵件 信箱,為保護個別資料,絕不洩漏此 E-Mail。

登入失敗:當登入失敗三次,則無法再登入,請聯絡縣市輔導員或衛生 福利部審核員處理後,方可再次登入。

三、忘記密碼

點選忘記密碼鈕,進入查詢密碼畫面(如下圖),依欄位輸入受訪者代碼 (機構代碼 10碼+型態別 2碼,共 12碼)、電子郵件信箱(要跟原先提供 系統一樣)及驗證碼,按送出後,系統即自動發送密碼變更連結信,請點 選該連結並進行重設密碼。

如10分鐘後仍未收到信,請檢查垃圾郵件匣。

|         | Q 密碼查詢                                     |
|---------|--------------------------------------------|
|         |                                            |
| 受訪者代碼:  | 機關代碼+型態別(12碼)                              |
| 電子郵件信箱: | 電子郵件信箱                                     |
| 圖片驗證:   | 5055 重新產生                                  |
| 驗證碼:    | 請輸入上方驗證碼                                   |
|         | 送出離開                                       |
| 說明:     | 1.電子郵件信箱請填寫第一次登入時所填寫的位置。<br>2.送出後系統自動發信通知。 |

# **參、填報作業操作說明**

一、登入後網頁上方區畫面

| 衛生福利部     受訪者: 8 3 条統務於 58:06 後登     醫事機構服務量調查     重要新息:                                                                                                    | <ul> <li>2出(重新計時)登出)</li> <li>・回首頁・邊更密碼</li> </ul>     |
|----------------------------------------------------------------------------------------------------|--------------------------------------------------------|
| 填表狀態: 填表暫存 暫 存 ==> 傳送檢查 傳 送 ==> 檢查完成 ==> 列印項報資料 ~ 戳 ~ 戳 → 戳 → 截 → 截 → 截 → 一 截 → 一 截 → 一 截 → 一 截 → 一 截 → 一 截 → 一 截 → 一 截 → 一 截 → 一 截 → 一 截 → 一 截 → 一 截 → 一 截 → 一 截 → 一 截 → 一 截 → 一 截 → 一 截 → 一 截 → 一 截 → | 迎光臨~                                                   |
| ◆ 右上方顯示受訪者代碼及系統將自動登出時間。                                                                                                    |                                                        |
| ◆ 重新計時:當無暫存、傳送等動作 60 分鐘,則系統會                                                                                                    | 依此時間自動                                                 |
| 登出,此時只需按鈕,時間重新計算。                                                                                                    |                                                        |
| ◆ 登出:登出填報系統,回到登入畫面。                                                                                                    |                                                        |
| ◆ 回首頁:回到登入後啟始頁。                                                                                                    |                                                        |
| ◆ 變更密碼:進入變更密碼畫面,進行密碼變更。                                                                                                    |                                                        |
| ◆ 重要訊息:以跑馬燈方式顯示訊息,滑鼠移在文字上則                                                                                                    | 1會停止文字                                                 |
| 跑動。                                                                                                    |                                                        |
| 二、問卷填報作業功能說明                                                                                                    |                                                        |
| 上方填表狀態:                                                                                                    |                                                        |
| 衛生福利部     愛訪看: 8 3 % 病態於 58:06 後登     醫事機構服務量調查     重要訊息:                                                                                                    | <ul> <li>21 重新計時 登 出</li> <li>21 回首頁 ● 變更密碼</li> </ul> |
| 填表狀態:填表暫存,暫存,==>傳送檢查,傳送,==>檢查完成==>列印填報資料 ~觀》                                                                                                    | 迎光臨~                                                   |
| ● <sup>填表暫存</sup> 暫存:未填寫完成,可點擊暫存先將填報資料                                                                                                    | 料暫時儲存。                                                 |
| ● <mark>傳送檢查 傳 送</mark> :填寫完成後,點擊傳送進行檢查;直到                                                                                                    | 到檢誤通過,                                                 |
| 「檢查完成」呈現為綠色字即表示完成 <mark>傳送檢查傳送</mark> ==>                                                                                                    | >檢查完成。                                                 |
| ● 列印填報資料 : 可列印已傳送的資料 (pdf 檔)。                                                                                                    |                                                        |
| 切换填報畫面:                                                                                                    |                                                        |
| ★基本資料 ★服務量【01】 ★服務量【02】 ★服務量【03】 ★服務量【04】~【06】 支出【07】 收                                                                                                    | 入【08】 資產【09】                                           |

#### 下方填報頁面:

| [0 | 4】精神復健機構 |                  |                     |                    |                 |                    |
|----|----------|------------------|---------------------|--------------------|-----------------|--------------------|
|    |          |                  |                     | 精神復健(型態=08、09)     |                 |                    |
|    | 年        | 可收治服務對象數<br>(01) | 全年接受復健服務人日數<br>(02) | 全年接受復健服務人數<br>(03) | 全年新收案人數<br>(04) | 年底接受復健服務人數<br>(05) |
|    | 111年     |                  |                     | 系統自動填入上年資料         |                 | 73                 |
|    | 112年     |                  |                     |                    |                 |                    |

【05】國內工作之未具醫事專門職業證書工作人數:男: 人; 女: 人

| 27 DI    |                     |      | А                                                                             | 數        |
|----------|---------------------|------|-------------------------------------------------------------------------------|----------|
|          | <u>後</u> 見 万山       |      | 112年12月底                                                                      | 113年12月底 |
| 商店帮助什么人只 | 感染控制                | (01) |                                                                               |          |
| 苦魚輔助投侧八貝 | 其他(如核子醫學人員、醫學物理人員等) | (02) | 40                                                                            |          |
| 工程计论人员   | ₩<br>響學工程、臨床工程      | (03) | 7                                                                             |          |
| 工程仅何八貝   | 工務、建築、電機、電子、空調等     | (04) | ∽<br>〔 統 <sup>57</sup> 〕                                                      |          |
|          | 社會工作師               | (05) | 自<br>(自<br>(1)<br>(1)<br>(1)<br>(1)<br>(1)<br>(1)<br>(1)<br>(1)<br>(1)<br>(1) |          |
|          | 社會工作人員              | (06) | 1 1 5                                                                         |          |
| 醫務行政人員   |                     | (07) | 入 683                                                                         |          |
|          | 一般行政人員              | (08) |                                                                               |          |
|          | 資訊技術人員              | (09) |                                                                               |          |
|          | 研究人員                | (10) | 料 39                                                                          |          |
|          | 照顧服務員               | (11) | 403                                                                           |          |
| 其他人員 (   | 含駐衛警、保全、技工、工友、司機等)  | (12) | 111                                                                           |          |

● 依問項欄位輸入該欄位資料,數字、百分比或文字等。

4:底色欄位為顯示欄位,不可修改。

● ◎:為單選題。

● □:為複選題。

首頁基本資料:

| 填表狀          | 態:填表暫存暫                     | 存 ==> 傳送檢查 傳 | 送 ==> 檢查完成 ==                         | => 列印填報資料               |                                  |                                          | ~未填報完成~                     |                |
|--------------|-----------------------------|--------------|---------------------------------------|-------------------------|----------------------------------|------------------------------------------|-----------------------------|----------------|
| 本資料          | ★服務量【01】                    | ★服務量【02】     | ★服務量【03】                              | ★服務量【04】~               | [05]                             | 支出 [06]                                  | 收入【07】                      | 資產【08】         |
| 核定機關<br>核定文号 | 唰:行政院主計總處<br>虎:主普管字第113040  | 1581號        |                                       |                         | 1.本調<br>不作                       | 周查資料僅供統計目<br>F其他用途,請惠予                   | 的之用,個別資料;<br>9合作。           | 絕對保密,          |
| 調査類別         | ]]:指定統計調查<br>]]: 居國115年12日度 | _            |                                       |                         | 2.本調<br>無能                       | 周查依據統計法第15<br>會為個人、住戶、事                  | 5條規定:「統計調<br>業單位、機關或團       | 查之受查者<br>鶵,均瘫依 |
| 調查週期         | 明:每年定期調查                    | -            |                                       |                         | 限指                               | 「「「「」」、「」、「」、「」、「」、「」、「」、「」、「」、「」、「」、「」、 |                             | AL PURCH       |
|              |                             |              | /#= 44                                |                         |                                  |                                          |                             |                |
|              |                             |              | 御 生                                   | E福利部                    | 1 <b>-</b> - <b>-</b> - <b>-</b> | _                                        |                             |                |
|              |                             | 1            | 13年醫事榜                                | <b>畿</b> 構服務量           | 調查                               | 1                                        |                             |                |
|              |                             |              |                                       | 醫院】                     |                                  |                                          |                             |                |
|              |                             |              |                                       |                         |                                  |                                          |                             |                |
|              |                             |              | 機構代碼                                  | 5 型態別                   |                                  |                                          |                             |                |
|              |                             |              |                                       |                         | _                                |                                          |                             |                |
|              |                             |              |                                       | 01                      |                                  |                                          |                             |                |
|              | 機構名稱                        | :            |                                       |                         |                                  |                                          | ]                           |                |
|              | 機構地址                        | :            |                                       |                         |                                  |                                          |                             |                |
|              | 填 表 人                       | : 難          |                                       | 聯絡                      | 電話:                              |                                          |                             |                |
|              | E-mail                      | :            |                                       |                         | 電話:                              |                                          |                             |                |
|              |                             |              |                                       | ▲ 如ま                    | 無傳真 · 請                          | 填「無」。                                    |                             |                |
| 備註           | 欄:(若有特)                     |              | 補充事項,請求                               | 列於本欄。)                  |                                  |                                          | 兴致实际                        | 調査編號           |
|              |                             |              |                                       | , 5/5 ( 1 10/5 <b>)</b> |                                  |                                          | 班系电区尺                       |                |
|              |                             |              |                                       |                         |                                  |                                          |                             |                |
|              | 1233232                     |              | 157.63535555                          |                         | 33335                            | 2527                                     |                             |                |
|              | 政以於                         | 入「   」 丰 .   | 人、「腦級                                 | 雪红、「                    | -<br>ma                          | 山、「庙                                     | 百雪千                         |                |
| •            | 防公期                         | 八項衣          | へ」・明治                                 | "电砧」" 1                 | -111a-2                          | un ] • //₹                               | <b>F</b> 县 电 <sup>iii</sup> |                |
| •            | 備註欄                         | :如有特殊        | 朱情形,致                                 | 無法通過                    | 部分                               | 檢誤條伯                                     | 牛時,請                        | 前補充說           |
|              | n <b>D</b>                  |              |                                       |                         |                                  |                                          |                             |                |
|              | 明。                          |              |                                       |                         |                                  |                                          |                             |                |
| 罕見           | 字輸入                         |              |                                       |                         |                                  |                                          |                             |                |
| ,            |                             |              |                                       |                         |                                  |                                          |                             |                |
| 輎            | 入框前如                        | 1有顯示難        | ,表示系統                                 | 充提供本欄                   | 可輸                               | 入「罕                                      | 見字」。                        |                |
|              |                             |              | · · · · · · · · · · · · · · · · · · · | , mt us                 |                                  |                                          | 141                         |                |
| 將            | F游標先點                       | 5擊於輸入        | 框內,冉黑                                 | 5 選難。                   |                                  |                                          |                             |                |
|              | ÷                           | 直 売 人・       | 難                                     |                         |                                  |                                          |                             |                |
|              | 1                           | e 1x // ·    |                                       |                         | . 393                            | 01003207                                 | 2557                        |                |
|              |                             |              |                                       |                         |                                  | and the second second                    |                             |                |

#### 醫事機構服務量調查

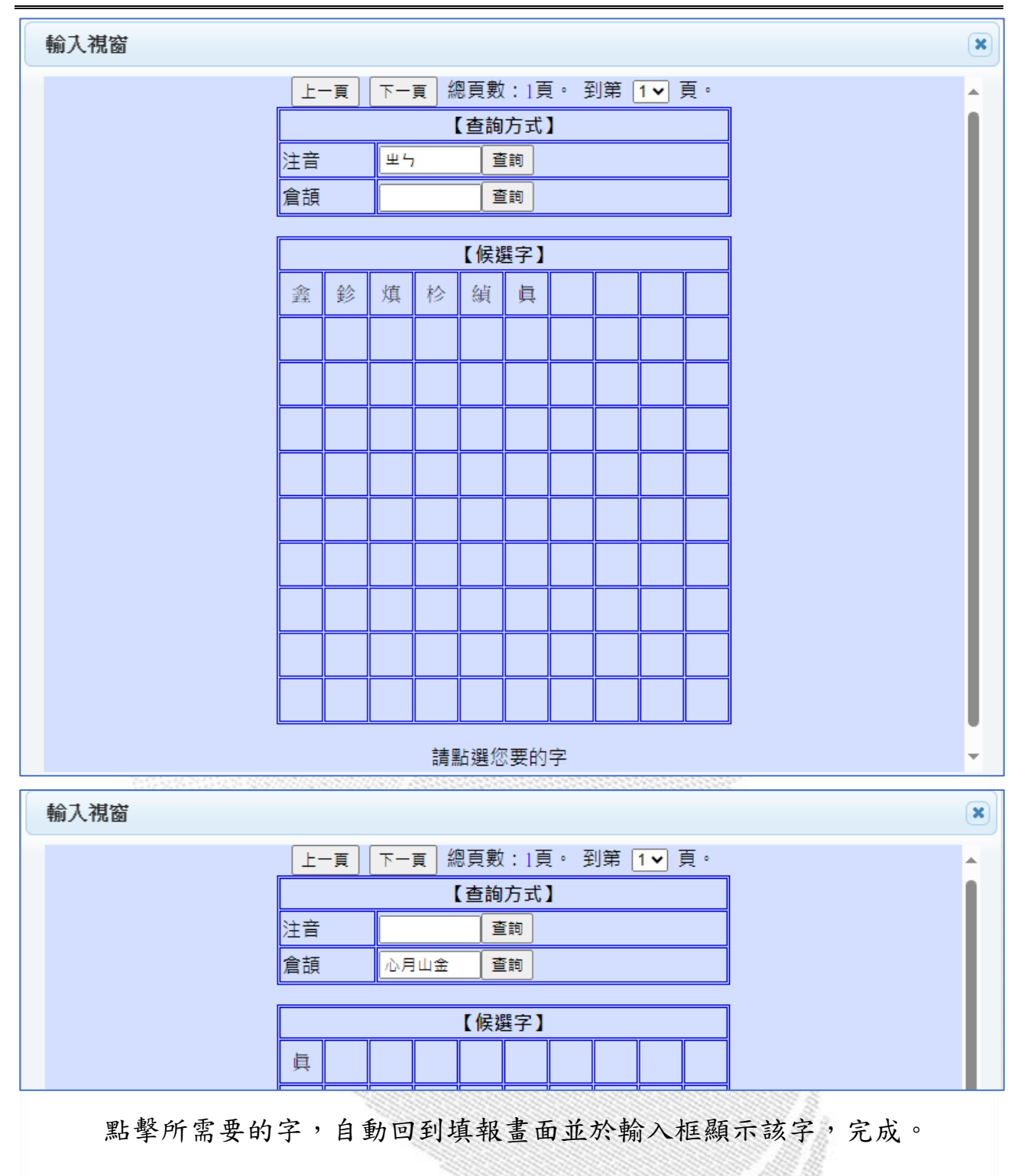

四、問卷填報檢誤訊息說明

|                                                                                              | 受訪者: 系統絡於 58:25 後登出 (重新計時)(登出)                                                                                                    |
|----------------------------------------------------------------------------------------------|----------------------------------------------------------------------------------------------------|
|                                                                                              | <ul> <li>● □日貝 ● 建更密碼 ● 辦給我们<br/>填報。</li> </ul>                                                                                         |
| 填表狀態:填表暫存 暫 存 == 傳送檢查 傳 送 ==> 錄查完成 ==> 列印填報                                                  | <b>資料</b> ~ 歡迎光臨~                                                                                                    |
| ★基本資料 ★服務量 [01] ★服務量 [02] ★服務量 [03] ★服務量                                                     | ₫ [04] [05] 支出 [06] 收入 [07] 資產 [08] [09]                                                                                                |
| 核定機器: 行政院主計總處<br>核定文號: 主曾管字第1130401581號<br>調查預別: 指定統計調查<br>有效期間: 民國115年12月底止<br>調查週期: 每年定期調查 | <ol> <li>本調查資料僅供統計目的之用,個別資料絕對保密,<br/>不作其他用途,請惠予合作。</li> <li>本調查依據統計法第15條規定:「統計調查之受查者<br/>無論為個人、住戶、專業單位、機關或團體,均應依<br/>限據實答復」。</li> </ol> |
| 填報完成後,點擊傳送,系統會依據戶<br>有誤時,畫面顯示「請參考顯示檢誤言                                                       | 所輸入資料進行檢誤處理,當資料<br>< <p>訊息修正您的資料」。</p>                                                                                                  |
| <br>  「                                                                                      | 容料 ~末道報完成~                                                                                                    |
| 請參考(顯示檢誤訊息)修正分                                                                               | 您的資料                                                                                                    |
| 點擊顯示檢誤訊息跳出對話框「此筆〕<br>之說明確認資料內容」,點擊確定。                                                        | 資料未能通過檢誤,請依檢誤結果                                                                                                    |
| when datas now tw 🛱                                                                          |                                                                                                    |
| 此筆資料未能通過檢誤,請依檢誤結果之說                                                                          | 明確認資料內容                                                                                                    |
| 出現所有未通過檢誤條件之訊息,點畫<br>所指錯誤問項。                                                                 | <b>聲各訊息,可自動跳轉至各該訊息</b>                                                                                                    |

| 檢韺 | 訊息    | *                                        |
|----|-------|------------------------------------------|
|    |       | 此筆資料未能通過檢誤, 檢誤訊息資料如下(共18筆)               |
| 序號 | 檢誤代碼  | 檢誤訊息                                     |
| 1  | 00020 | [基本資料]應填寫填表人姓名、電話、傳真號碼及E-mail;若無傳真請填「無」。 |
| 2  | 00110 | [00]應勾選「是否有辦理國際醫療業務」                     |
| 3  | 01120 | [01]「許可病床數」總計>0                          |
| 4  | 01130 | [01]「開放病床數」總計 > 0                        |
| 5  | 01140 | [01]「住院人日」總計>0                           |
| 6  | 01150 | [01]「住院人次」總計>0                           |

進行修正未通過檢誤條件,將錯誤資料更正後重新點選傳送,若資料經檢核完全正確,則會出現如下畫面,此時點擊確定即完成填報。

| 공원로 |                                                               |    |
|-----|---------------------------------------------------------------|----|
|     | wbsp.dgbas.gov.tw 說                                           |    |
|     | 此問卷資料已初步審核通過,本問卷傳送成功,感謝您的填報。<br>審核人員將進一步檢視您的填報資料,若有疑問,將與您聯繫確認 | ŧ. |
|     | 確定                                                            |    |

完成填報後可點擊列印填報資料,下載填報完成的資料 (pdf 檔),所下 載檔案會自動進行加密,須設定開啟下載檔案的密碼,可使用系統自動 預設之密碼,亦可自訂密碼。

|   | 設定▶載檔案密碼 × ×                         |
|---|--------------------------------------|
|   | 請設定開啟下載檔案的密碼 f‰wE&rSP                |
|   | 若下載內容含機敏性資料,請於資料使用結束時,<br>務必刪除,不可保留。 |
| • |                                      |
| 2 | 確定取消                                 |
| 1 |                                      |
|   |                                      |
|   |                                      |